## **Banner Security Request for PORT Access**

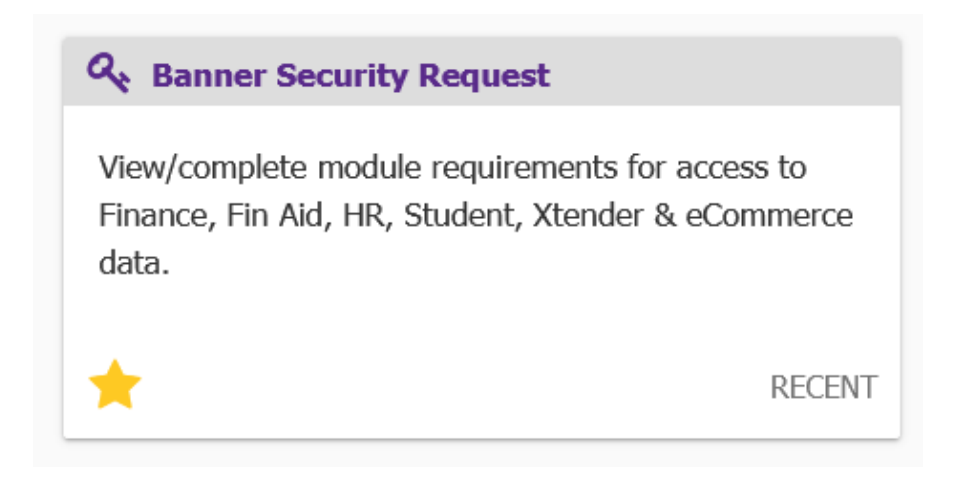

1. Navigate to the Banner Security Request through PiratePORT.

| Banner Security Request                                                        |                                                                                                    |
|--------------------------------------------------------------------------------|----------------------------------------------------------------------------------------------------|
| Request Access for: <u>Finance</u> <u>Student</u>                              | Financial Aid       Human Resources         Xtender       eCommerce                                                                                                    |
| Sensitive Data Access<br>SSN<br>PIN<br>Termination/LOA Reason<br>ECU ID Search | Comments:<br>Use this area to enter any relevant job information or to request<br>additional access that is not offered in the module requirements or on<br>this form. A maximum of 200 characters are allowed. |
|                                                                                | clear submit                                                                                                    |

2. On the Banner Security Request screen, click on Finance.

| Purchasing & Procureme  | ent <u>Help</u>    |   |                                                            |
|-------------------------|--------------------|---|------------------------------------------------------------|
| Purchase Order:         | NONE               | • | Ship-To: NONE V                                            |
| Total Contract Manager: | NONE               | ~ |                                                            |
| Total Supplier Manager: | NONE               | ~ |                                                            |
| Organization Security   | <u>telp</u>        |   |                                                            |
|                         |                    |   | *to select more than one hold the CTRL key while selecting |
| Organ                   | izations Selected: |   | NONE                                                       |
| NONE                    |                    |   | 10 -CH Chancellor                                          |
|                         |                    |   | 101 -CH Chancellor Office                                  |
|                         |                    |   | 1011 -CH Chancellor Office                                 |
|                         |                    |   | 101101-CHH Chancellor Office                               |
|                         |                    |   | 101103-CH Chancellor Leadership Academy                    |
|                         |                    |   | 101104-CH ACE Fellow                                       |
|                         |                    |   | 101105-CH Chancellor Search                                |
|                         |                    |   | 101106-CH COVID                                            |
|                         |                    |   | 101107-CH COVID PPE                                        |
|                         |                    |   | 1012 -CH Chancellor Other                                  |
|                         |                    |   | 101201-CH Chancellor Other                                 |
|                         |                    |   | *to select more than one hold the CTRL key while selecting |

3. A new window will open. For getting access to PORT, only select the highlighted fields in Purchasing & Procurement section (shown above).

| Purchase Order:                | NONE                                 |
|--------------------------------|--------------------------------------|
| Total Contract Manager:        | NONE                                 |
| Total Supplier Manager:        | PORT AP                              |
| Organization Security <u>H</u> | PORT Administrator                   |
|                                | PORT Buyer                           |
| Organi                         | PORT Division Approver               |
| IONE                           | PORT ECU Approver                    |
|                                | PORT Forms Approver                  |
|                                | PORT Forms Entry                     |
|                                | PORT MM                              |
|                                | PORT Medical Stores Clerk            |
|                                | PORT Medical Stores Manager          |
|                                | PORT Procard Only-Reconciler-Shopper |
|                                | PORT Procard Only-Shopper            |
|                                | PORT Reporting                       |
|                                | PORT Requisitioner                   |
| Third Party Access Help        | PORT Shopper                         |
| WorkFlow-Fi                    | PORT Storeroom                       |
|                                | PORT Stores Clerk                    |
|                                | PORT Stores Manager                  |
|                                | PORT Supplier Administrator          |

- 4. Purchase Order section is where you will select your role. **ProCard and Shopper Roles do not require training**:
  - a. **PORT Requisitioner** creates requests (requisitions) for purchase orders and receiving once goods and services have been delivered (most common role)
  - b. **PORT Division Approver** creates requisitions and approves requisitions for specified Organizations.
  - c. **PORT ECU Approver** for grant office & foundation approver end-users only.
  - d. **PORT Shopper** Only creates PORT shopping carts and must assign the cart to a PORT Requisitioner for submission.
  - e. **PORT ProCard Only** Can only submit orders to approved ProCard suppliers and requires user to have a ProCard.

| × .    |
|--------|
| ^      |
|        |
|        |
| 022    |
|        |
|        |
|        |
|        |
|        |
|        |
|        |
|        |
|        |
|        |
|        |
|        |
| 345    |
|        |
|        |
|        |
| $\sim$ |
|        |

- 5. The Ship-To field will set your default shipping address. Only one address is required for gaining PORT access.
  - a. Ship-To is different from Mail Stop.
  - b. You can add multiple other addresses once PORT access has been granted.
  - c. If any assistance with finding an address is needed, please reach out to <u>PORT@ecu.edu</u>.

| Organizatio | on Security <u>Help</u> |                                                            |
|-------------|-------------------------|------------------------------------------------------------|
|             |                         | *to select more than one hold the CTRL key while selecting |
|             | Organizations Selected: | NONE                                                       |
| NONE        |                         | 10 -CH Chancellor                                          |
|             |                         | 101 -CH Chancellor Office                                  |
|             |                         | 1011 -CH Chancellor Office                                 |
|             |                         | 101101-CHH Chancellor Office                               |
|             |                         | 101103-CH Chancellor Leadership Academy                    |
|             |                         | 101104-CH ACE Fellow                                       |
|             |                         | 101105-CH Chancellor Search                                |
|             |                         | 101106-CH COVID                                            |
|             |                         | 101107-CH COVID PPE                                        |
|             |                         | 1012 -CH Chancellor Other                                  |
|             |                         | 101201-CH Chancellor Other                                 |
|             |                         |                                                            |

\*to select more than one hold the CTRL key while selecting

- 6. Organization Security will determine what Orgs PORT users can submit requisitions for.
  - a. Select all Orgs that you will be submitting requisitions for. You can select multiple single Orgs or rollups. If you are not sure, please reach out to your supervisor or business officer.
  - b. To select more than one Org hold down the CTRL key while selecting.
  - c. Please make sure you have access to your Home Org as Banner will reject requisitions submitted by users if its not present under Org Security. Home Org can be found at the top of your Banner Security Request screen under Requester Information.

| Purchasing & Procurem                 | nent <u>Help</u>         |   |                  |                                   |               |                |
|---------------------------------------|--------------------------|---|------------------|-----------------------------------|---------------|----------------|
| Purchase Order:                       | PORT Administrator       | • | Ship-To:         | Materials Mgmt - 004              |               | •              |
| Total Contract Manager:               | TCM Site Administrator V |   |                  |                                   |               |                |
| Total Supplier Manager:               | NONE                     |   |                  |                                   |               |                |
| Organization Security                 | Help                     |   |                  |                                   |               |                |
| , , , , , , , , , , , , , , , , , , , |                          |   |                  | *to select more than one hold the | CTRL key wh   | ile selecting  |
| Organia                               | zations Selected:        |   | 2302 -AF Unive   | rsity Printing and Graphics       | ~             |                |
| 230601-AFH Purchasing                 |                          |   | 230201-AFH Univ  | versity Printing and Graphic      |               |                |
|                                       |                          |   | 230202-AFH Mail  | Services                          |               |                |
|                                       |                          |   | 230203-AF Mail 9 | Services Other                    |               |                |
|                                       |                          |   | 2304 -AF One C   | Card                              |               |                |
|                                       |                          |   | 230401-AFH One   | Card                              |               |                |
|                                       |                          |   | 2305 -AF Stude   | nt Stores                         |               |                |
|                                       |                          |   | 230501-AFH Stud  | lent Stores Admin                 |               |                |
|                                       |                          |   | 230502-AFH Ven   | ding Operations                   |               |                |
|                                       |                          |   | 230503-AF Busin  | ess Services Overhead             |               |                |
|                                       |                          |   | 2306 - AF Mater  | lais Management                   |               |                |
|                                       |                          |   | 230001-AFH Full  | liasing                           | ×             |                |
|                                       |                          |   |                  | *to select more than one hold the | e CTRL key wi | hile selecting |
| Third Party Access He                 | <u>10</u>                |   |                  |                                   |               |                |
| WorkFlow-Fi                           | nance Roles Selected:    |   | M                | /orkFlow-Finance Options          |               |                |
|                                       |                          |   | NONE             |                                   |               |                |
|                                       |                          |   | WEEIN A          | R Detail                          |               |                |
|                                       |                          |   |                  |                                   |               |                |
|                                       |                          |   |                  | VICE BUGT APPROVER                |               |                |
|                                       |                          |   | WFFINS           | ystems coordination               | ×             |                |
|                                       |                          |   |                  | *to select more than one hold the | CTRL key wi   | hile selecting |
| Non-Banner Payroll (Fo                | r Payroll Staff Only)    |   |                  |                                   |               |                |
| IRS EFTPS:                            |                          |   | NONE Y           |                                   |               |                |
| IRS FIRE:                             |                          |   | NONE V           |                                   |               |                |
| SSA:                                  |                          |   | NONE             | ~                                 |               |                |
| Windstar:                             |                          |   | NONE             | ~                                 |               |                |
|                                       |                          |   |                  |                                   |               |                |
|                                       |                          |   |                  |                                   | cancel        | submit         |

7. Once you have finished populating information in the Purchasing & Procurement section, scroll down and click submit. (image above is an example)

| Banner Security F                                                                                   | Request             |                                                                                                    |                              |                               |
|----------------------------------------------------------------------------------------------------|---------------------|----------------------------------------------------------------------------------------------------|------------------------------|-------------------------------|
|                                                                                                    | Request Access for: | Finance                                                                                                    | <b>Financial Aid</b> Xtender | Human Resources     eCommerce |
| Sensitive Data Access          SSN         PIN         Termination/LOA Reason         ECU ID Search |                     | Comments:<br>Use this area to enter any relevant job information or to request<br>additional access that is not offered in the module requirements or on<br>this form. A maximum of 200 characters are allowed. |                              |                               |
|                                                                                                    |                     |                                                                                                    |                              | clear submit                  |

- 8. Notice that Finance module has a checkmark beside it. Click submit once more.
  - a. You can also select ECU ID Search, as this will give you access to search for vendors using ecuBIC.
  - b. The Banner Security Request will go through approvals so access will not be granted immediately.

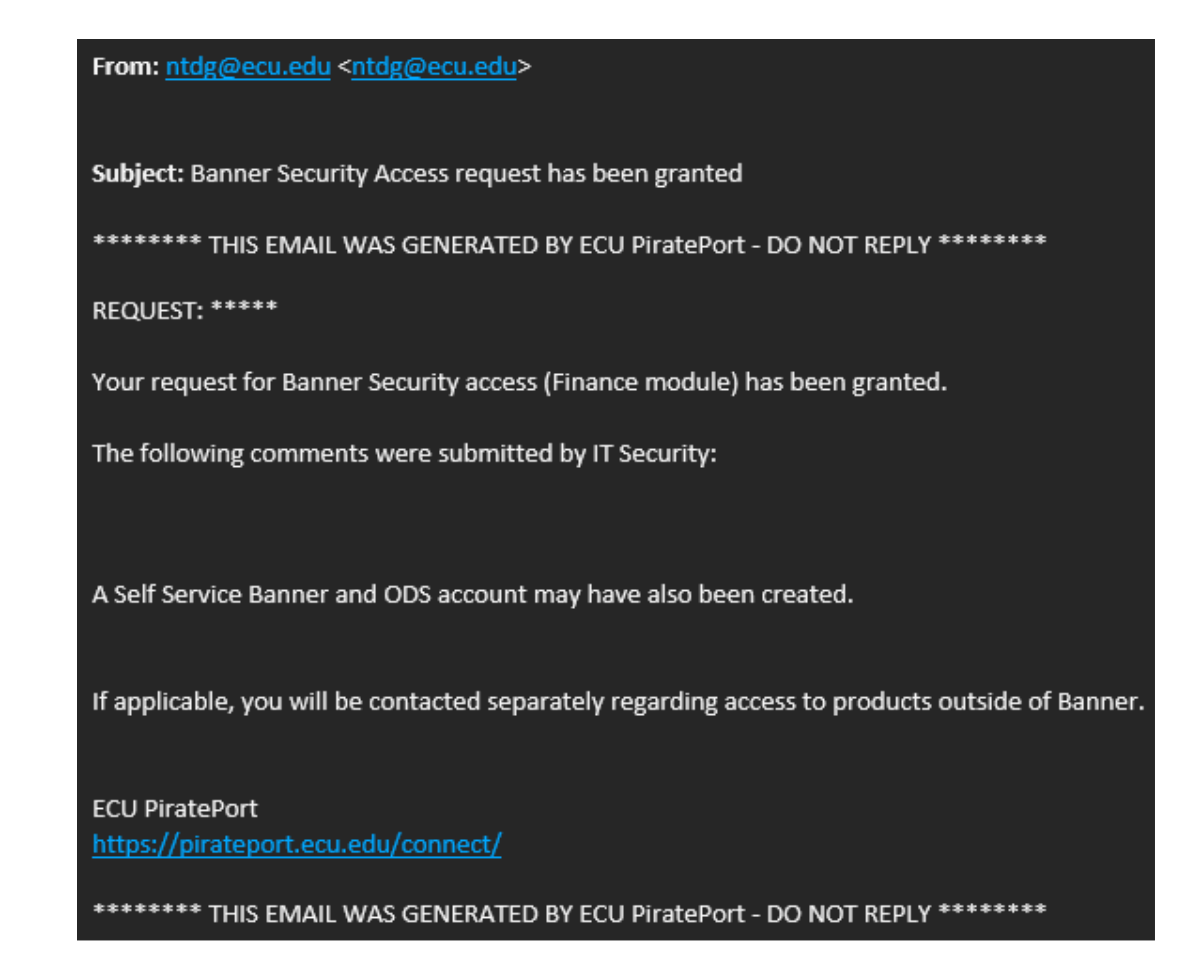

9. You will receive an email from <a href="https://ntdg@ecu.edu">ntdg@ecu.edu</a>, stating that your Banner Security access has been granted.

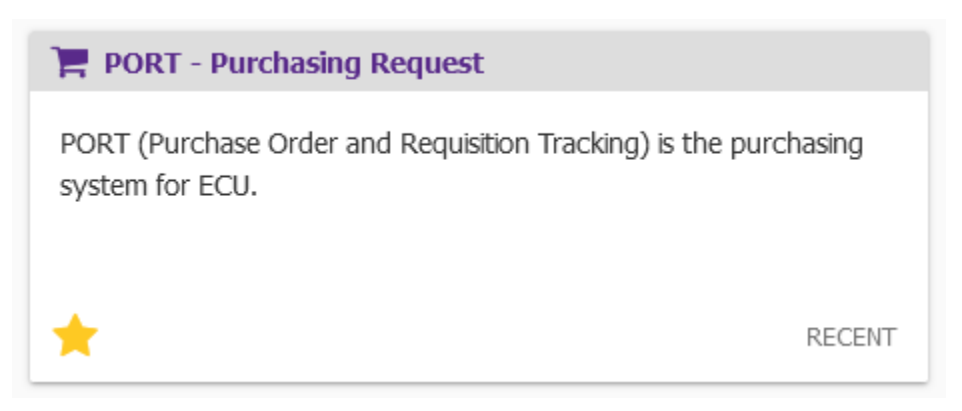

- 10. Go to PiratePORT. You will now see a link for PORT.
  - a. If you are a new user, you will have to wait for the PORT admin to activate your account after you click the link. A message will be displayed letting you know.
  - b. If you see a blank screen after clicking the PORT link, please allow the page through your browser's pop-up blocker.